## Инструкция для пользователей электронной услугой «Дистанционное обучение студентов ГБПОУ АККТ»

- **1.** Зайдите на сайт ГБПОУ АККТ <u>https://www.aktt.org/</u>
- 2. На главной странице сайта найдите вкладку «Студенту» и откройте ее.
- 3. Из списка выберете строку «Дистанционное обучение» и нажмите ее.
- 4. В открывшимся окне появится Облако:

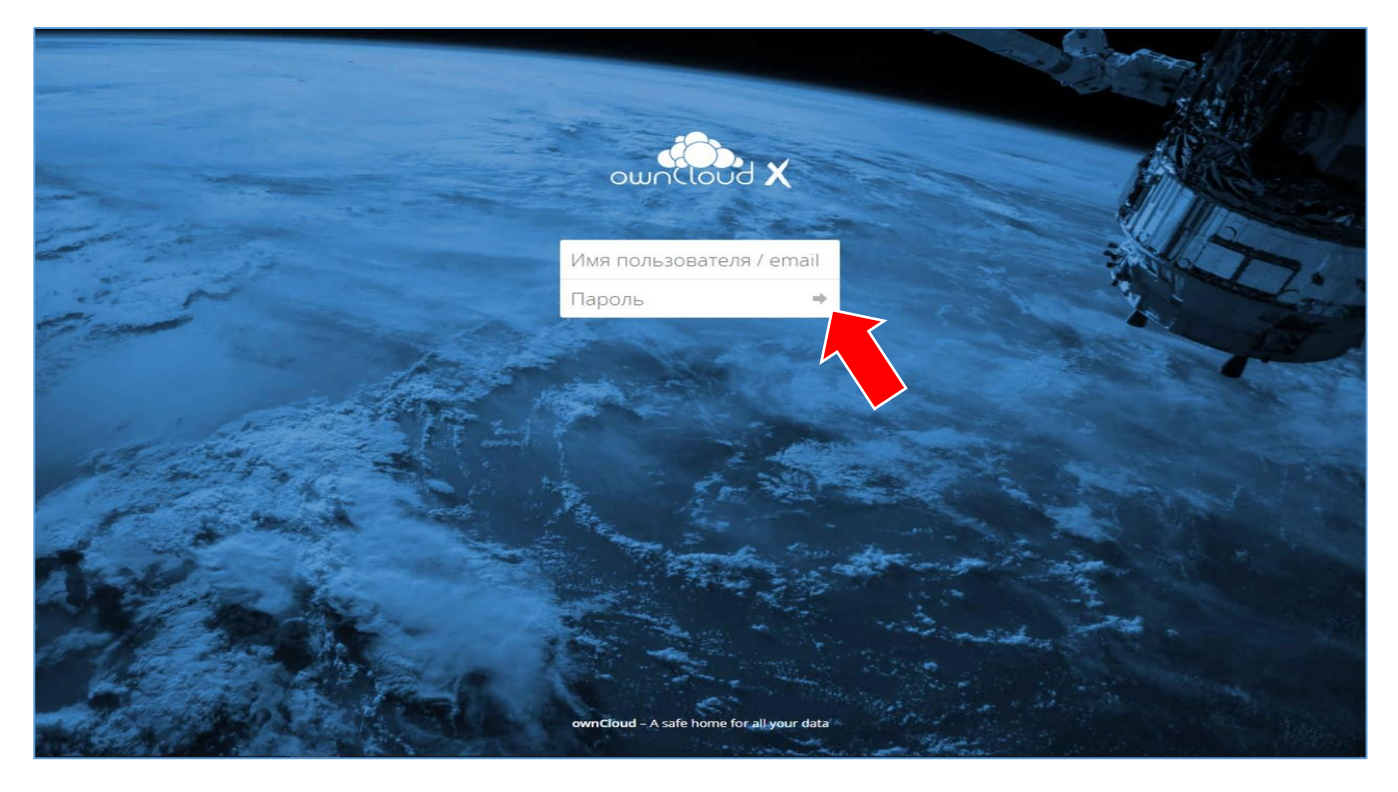

- 5. Введите Имя пользователя и Пароль в соответствие с номером нужной группы. Нажмите на стрелку.
- **6.** Откроется новое окно, где будут находиться каталоги (папки) для всех преподаваемых дисциплин и модулей:

| = | Файлы                | concloud                                                             |              |      |          | <b>Q</b> 17-30t <del>-</del> |
|---|----------------------|----------------------------------------------------------------------|--------------|------|----------|------------------------------|
|   | Все файлы            | · # ) +                                                              |              |      |          |                              |
| * | Избранное            | П Има -                                                              |              |      | Размер   | Изменён                      |
| < | Поделились с вами    | Documents                                                            | <            |      | 35 KB    | 3 дня назад                  |
| < | Доступные для других | 🚖 📄 Английский язык 1 подгруппа                                      | <            |      | 0 KB     | день назад                   |
| 8 | Доступные по ссылке  | 🔶 Английский язык 2 подгруппа                                        | <            |      | 0 КВ     | день назад                   |
| ٩ | Метки                | 🔶 🛅 БЖД                                                              | <            | ***  | 113.4 MB | час назад                    |
|   |                      | 🛬 📄 Информационные технологии в проф. деятельности                   | <            |      | 0 KB     | день назад                   |
|   |                      | * Стория                                                             | <            | •••  | 16.7 MB  | час назад                    |
|   |                      | 💉 📄 Компьютерная графика (1 подгруппа)                               | <            |      | 0 KB     | день назад                   |
|   |                      | Компьютерная графика (2 подгруппа)                                   | <            |      | 0 KB     | день назад                   |
|   |                      | Контроль соответствия качества деталей требованиям тех. документации | <            |      | 31.8 MB  | 5 минут назад                |
|   |                      | 🔶 Программирование для автоматизированного оборудования              | $\checkmark$ | ***  | 0 KB     | день назад                   |
|   |                      | Производственная практика (по профилю специальности)                 | <            |      | 0 KB     | 2 дня назад                  |
|   |                      | Реализация тех. процессов изготавливания деталей                     | <            | ***  | 62.1 MB  | 3 минуты назад               |
|   |                      | * Технологическая острастка                                          | <            | ***  | 0 KB     | день назад                   |
| Ŵ | Удалённые файлы      | 🔶 Технологические процессы изготовления деталей машин                | <            |      | 2.2 MB   | день назад                   |
| 0 | Настройки            | - Turse Villa                                                        |              | 1212 | 41 5 MD  | 4                            |

7. Выберите папку (каталог) с нужной дисциплиной. Чтобы ее открыть, нажмите на ее название. После открытия появится окно с папками (каталогами) «Преподаватель» и «Студенты»:

| wnCloud                                        |   |     |          | <b>Q</b> 17-30t |
|------------------------------------------------|---|-----|----------|-----------------|
| $\blacksquare$ $ ightarrow$ Бжд $ ightarrow$ + |   |     |          |                 |
| Имя                                            |   |     | Размер   | Изменён 🔻       |
| Студенты                                       | < | *** | 262.6 MB | 4 дня назад     |
| Преподаватель                                  | < | *** | 629 KB   | 4 дня назад     |
| 2 каталога                                     |   |     | 263.2 MB |                 |

8. В папке «Преподаватель» находятся задания, которые подготовлены педагогом для студентов в соответствии с учебной программой, графиком и учебным расписанием. Задания и материалы для изучения распределены по документам или папкам (каталогам) по соответствующим датам. Дата указана в названии документа или папки и соответствует расписанию занятий:

| concloud                                                 |   |     |         | <b>Q</b> 17-30t • |
|----------------------------------------------------------|---|-----|---------|-------------------|
| Детория      Преподаватель     Н     Преподаватель     Н |   |     |         |                   |
| П Имя                                                    |   |     | Размер  | Изменён 👻         |
| 23.03.2020                                               | < | *** | 65.6 MB | 3 дня назад       |
| 19.03.2020                                               | < | ••• | 13.2 MB | 7 дней назад      |
| 2 каталога                                               |   |     | 78.7 MB |                   |

Выберите папку (каталог) с нужной датой. Чтобы ее открыть, нажмите на ее название. Откроется окно с материалами, которые педагог подготовил для студентов:

| wnCloud                                                                     |   |     |         | <b>Q</b> 17-30t • |
|-----------------------------------------------------------------------------|---|-----|---------|-------------------|
| 🖀 👌 История 👌 Преподаватель 👌 23.03.2020 👌 🕂                                |   |     |         |                   |
| П Имя                                                                       |   |     | Размер  | Изменён 🔻         |
| Образец выполнения задания 4.pdf                                            | < | ••• | 488 KB  | 3 дня назад       |
| 🔎 Дополнительный материал. Международные отношения на современном этапе.pdf | < | ••• | 559 KB  | 4 дня назад       |
| Современные проблемы м-н отношений задание для студентов.pdf                | < | ••• | 276 KB  | 4 дня назад       |
| Внешняя политика России в XXI в - История России #56 - Инфоурок.mp4         | < | ••• | 53.7 MB | 4 дня назад       |
| Учебник_istoria_11-klass_zagladin_кратко.pdf                                | < | ••• | 10.6 MB | 8 дней назад      |
| 5 файлов                                                                    |   |     | 65.6 MB |                   |

9. В каталоге «Студенты» находятся материалы, которые подготовлены студентами и отражают индивидуальные результаты каждого из них по дистанционному освоению учебного материала в соответствии с учебной программой, графиком и учебным расписанием. Выполненные задания распределены по папкам (каталогам) под фамилиями студентов и в соответствии с датами, указанными в расписании:

| wnCloud                                                  |   |     |        | <b>Q</b> 17-30t <del>•</del>  |
|----------------------------------------------------------|---|-----|--------|-------------------------------|
| 🖀 🔪 История 👌 Студенты 👌 23.03.2020 работы студентов 👌 🕂 |   |     |        |                               |
| Има                                                      |   |     | Размер | Изменён 👻                     |
| Согонов                                                  | < | ••• | 2.3 MB | 24 <mark>ми</mark> нуты назад |
| Шиганов                                                  | < |     | 366 KB | 2 дня назад                   |
| Качан Алёна                                              | < | ••• | 366 KB | 3 дня назад                   |
| Басырова                                                 | < |     | 360 KB | 3 дня назад                   |
| Засыпко А.Н.                                             | < |     | 366 KB | 3 дня назад                   |
| Тюрин Илья                                               | < | ••• | 362 KB | 3 дня назад                   |
| терешкин                                                 | < |     | 357 KB | 3 дня назад                   |
| тирин п                                                  | < |     | 358 KB | 3 дня назад                   |
| Поряков                                                  | < |     | 0 KB   | 3 дня назад                   |

| ownCloud                                                                          |   |            | <b>Q</b> 17-30t <del>-</del> |
|-----------------------------------------------------------------------------------|---|------------|------------------------------|
| 🖀 👌 Информационные технологии в проф. деятельности 👌 Студенты 👌 Комков Никита 👌 🕂 |   |            |                              |
| П Имя                                                                             |   | Размер     | Изменён 👻                    |
| 27.03.2020                                                                        | < | <br>822 KB | 20 минут назад               |
| 26.03.2020                                                                        | < | <br>797 KB | день назад                   |
| 25.03.2020                                                                        | < | <br>538 KB | 2 дня назад                  |
| 24.03.2020                                                                        | < | <br>33 KB  | 3 дня назад                  |
| 23.03.2020                                                                        | < | <br>15 KB  | 4 дня назад                  |
| 21.03.2020                                                                        | < | <br>16 KB  | 6 дней назад                 |
| б каталогов                                                                       |   | 2.2 MB     |                              |

10. Студенты выполняют задания в соответствии с требованиями преподавателя (в тетради, в электронном виде и т.п.) и обязательно размещают в своей папке подтверждение выполненной работы в виде фото тетради (чертежа), либо электронный документ (word, pdf):

| 🖀 👌 БЖД 👌 Студенты 👌 Милейко 👌 | + |     |        |             |
|--------------------------------|---|-----|--------|-------------|
| имя                            |   |     | Размер | Изменён 👻   |
| Конспект 2_ст4.jpg             | < | ••• | 1.1 MB | 4 дня назад |
| Конспект 2_ст3.jpg             | < |     | 1.2 MB | 4 дня назад |
| Конспект 2_ст2.jpg             | < |     | 1.2 MB | 4 дня назад |
| Конспект 2_ст1.јрд             | 4 |     | 1.1 MB | 4 дня назад |

11. Преподаватель обязан проверить выполненную студентом работу, выставить оценку в учебном журнале и довести ее до сведения студента. Для этого необходимо создать соответствующий документ, разместить его в папке своей дисциплины и постоянно обновлять:

| ownCloud                                                   |   |             | <b>Q</b> 17-30t • |
|------------------------------------------------------------|---|-------------|-------------------|
| 🔮 👌 История 👌 🕂                                            |   |             |                   |
| П Имя                                                      |   | Размер      | Изменён 🔻         |
| Студенты                                                   | < | <br>9.4 MB  | час назад         |
| Группа 17-30 ТМ контроль выполнения задания (25.03.20).pdf | < | <br>688 KB  | 2 дня назад       |
| Преподаватель                                              | < | <br>78.7 MB | 3 дня назад       |
| 2 каталога и 1 файл                                        |   | 88.8 MB     |                   |
|                                                            |   |             |                   |

| Фамилия, имя, отчество                        | 1          | 2          | 3 | 4 | 5 | 6 | 7 | 8 | 9 | 10 | 11 |
|-----------------------------------------------|------------|------------|---|---|---|---|---|---|---|----|----|
|                                               | 19.03.2020 | 23.03.2020 |   |   |   |   |   |   |   |    |    |
| Балакчи Максимильян Вячеславов                |            |            |   |   |   |   |   |   |   |    |    |
| Басырова Юлия Олеговна                        | 5-         |            |   |   |   |   |   |   |   |    |    |
| Богданова Алина Евгеньевна                    |            |            |   |   |   |   |   |   | - |    |    |
| Грязнов Кирилл Олегович                       |            |            |   |   |   |   |   |   |   |    |    |
| Ермекшов Александр Сергеевич                  |            |            |   |   |   |   |   |   |   |    |    |
| Ефремов Максим Александрович                  | 5-         | 5          |   |   |   |   |   |   |   |    |    |
| Засыпко Алексей Николаевич                    | 5          |            |   |   |   |   | 1 |   |   |    |    |
| Ирхин Никита Евгеньевич                       |            |            |   |   |   |   |   |   |   |    |    |
| Качан Алена Анатольевна                       | 5          |            |   |   |   |   |   |   |   |    |    |
| 0. Каштаунас Валдас Юозавич                   | 5-         |            |   |   |   |   |   |   |   |    |    |
| 1. Кобзов Владислав Романович                 | 3          |            | - |   |   |   |   |   |   |    |    |
| 2. Комков Никита Анатольевич                  | 4          |            |   |   |   |   |   |   |   |    |    |
| 3. Коротин Дмитрий Сергеевич                  | 4          |            |   |   |   |   |   |   |   |    |    |
| 4. Милейко Александр Сергеевич                | 5-         | 5          |   |   |   |   |   |   |   |    |    |
| 5. Носкова Мария Евгеньевна                   |            |            |   |   |   |   |   |   |   |    |    |
| 6. Осипов Данила Романович                    |            |            |   |   |   |   |   |   |   |    |    |
| 7. Пищаев Андрей Дмитриевич                   |            |            |   |   |   |   |   |   |   |    |    |
| 8. Поряков Дмитрий Дмитриевич                 | 3          |            |   |   |   |   |   |   |   |    |    |
| 9. Самойлов Евгений Романович                 |            |            | - |   |   |   |   |   | · |    |    |
| 0. Санаткин Александр Игоревич                | 4          |            |   |   |   |   |   |   |   |    |    |
| <ol> <li>Согонов Дмитрий Сергеевич</li> </ol> | 4          |            |   |   |   |   |   |   |   |    |    |
| 2. Соловьев Егор Вячеславович                 | 3          |            |   |   |   |   |   |   |   |    |    |
| 3. Терешкин Максим Александрович              | 5-         | 5          | - |   |   |   |   |   |   |    |    |
| 4. Тюрин Илья Геннадьевич                     | 5          | 5          |   | 1 |   |   |   |   |   |    |    |
| 5. Тюрин Павел Владимирович                   | 3          | 4          | 6 |   |   |   |   |   |   |    |    |
| 6. Шиганов Дмитрий Владимирович               | 3          | -          |   |   |   |   | 1 |   |   |    |    |